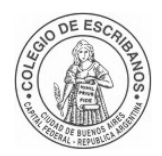

Departamento de Sistemas

## Acceso de pensionados a la Extranet

## Instructivo para registrarse y visualizar los recibos

## de haberes previsionales - Coseguros -

## Medicamentos

Departamento de Sistemas

COLEGIO DE ESCRIBANOS DE LA CIUDAD DE BUENOS AIRES

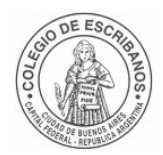

#### Departamento de Sistemas

| Índice      |                                                                                                    |    |
|-------------|----------------------------------------------------------------------------------------------------|----|
| 1 Al        | cance                                                                                                    | 3  |
| 1.1         | Registración en la Extranet                                                                                 | 3  |
| 1.2<br>prev | Iniciar sesión en la Extranet y acceder a la aplicación para visualizar los recibos de haberes<br>isionales | 9  |
| 1.3         | Coseguros                                                                                                   | 12 |
| 1.4         | Medicamentos                                                                                                | 13 |
| 1 Ve        | ersionado de Cambios                                                                                        | 14 |

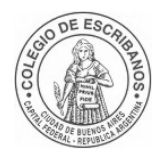

#### Departamento de Sistemas

#### 1 Alcance

#### 1.1 Registración en la Extranet

A continuación, se describen los pasos pasa registrarse en la Extranet:

#### 1) Acceso a la aplicación

Acceder a la aplicación de Extranet desde un navegador web:

Link: https://extranet.colegio-escribanos.org.ar:8449/extranet-login/

#### 2) Registrarse

Verificar que se visualiza la siguiente pantalla de *Inicio de Sesióny* hacer click en la acción que dice + *Registrarse*.

| Colegio de Escribanos<br>de la Ciudad de Buenos Aires<br>Extranet Login |                                           |
|-------------------------------------------------------------------------|-------------------------------------------|
|                                                                         | Iniciar Sesión                            |
|                                                                         | Email                                     |
|                                                                         | Contraseña                                |
|                                                                         | No soy un robot                           |
|                                                                         | Ingresar                                  |
|                                                                         | ¿Ha olvidado su contraseña? + Registrarse |

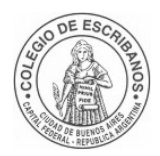

Departamento de Sistemas

#### 3) Selección de usuario

Hacer click en el Tipo de Usuario que se quiere crear, en este caso PENSIONADO

| Solicitud de creación de Cuenta |                          |            |
|---------------------------------|--------------------------|------------|
| s                               | ELECCIONE TIPO DE USUARI | 0          |
| <b>.</b>                        |                          | <b>A</b>   |
| Proveedor                       | Prestador Médico         | Pensionado |

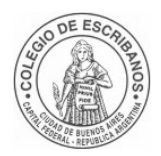

#### Departamento de Sistemas

#### 4) Ingreso de Información

Luego de seleccionar el tipo de usuario, se mostrará el siguiente formulario:

| Solicitud de creación de Cuenta              |                      |
|----------------------------------------------|----------------------|
| Tipo de Usuario                              |                      |
| PENSIONADO                                   |                      |
| Nombre                                       | Apellido             |
| 1                                            |                      |
| Tipo de Documento                            | Número de Documento  |
| CUIT                                         | •                    |
| Email                                        | Confirmar Email      |
| Contraseña                                   | Confirmar Contraseña |
| Mínimo 8 caracteres                          | Mínimo 8 caracteres  |
| Matricula<br>Ingrese Matricula<br>Comentario |                      |
|                                              |                      |

Completar el mismo ingresando:

- ✓ Nombre → Representa el nombre del pensionado.
- ✓ Apellido → Representa el apellido del pensionado.
- ✓ Tipo de Documento → Representa el tipo de documento asociado al número de documento del pensionado.

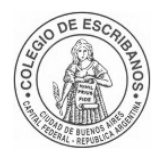

#### Departamento de Sistemas

- ✓ Número de Documento → Representa el número de documento del pensionado.
- ✓ Email → Representa el email del pensionado con el cual se está registrando.
- ✓ Confirmación de Email → Representa la confirmación del email del pensionado con el cual se está registrando. Mismo valor que el Email.
- ✓ Contraseña → Representa la contraseña ingresada por el pensionado.
- ✓ Confirmación de Contraseña → Representa la confirmación de contraseña ingresada por el pensionado. Mismo valor que Contraseña.
- ✓ Matrícula → Representa la matrícula del escribano asociada al pensionado.
- ✓ Comentario → Campo de texto opcional, el mismo podrá ingresarse en caso de querer especificar algún comentario para la Caja Notarial Previsional.

Una vez completada la información requerida, tildar la opción *No soy un robot* y hacer click en *Enviar Solicitud*.

| Solicitud de creación de Cuenta |                                                    |
|---------------------------------|----------------------------------------------------|
| Tipo de Usuario                 |                                                    |
| PENSIONADO                      |                                                    |
| Nombre                          | Apellido                                           |
| Pedro                           | Lopez                                              |
| Tipo de Documento               | Número de Documento                                |
| DNI                             | 11778587                                           |
| Email                           | Confirmar Email                                    |
| pedrolopez@gmail.com            | pedrolopez@gmail.com                               |
| Contraseña                      | Confirmar Contraseña                               |
|                                 |                                                    |
| Matricula<br>105<br>Comentario  |                                                    |
|                                 | No soy un robot<br>reCAPTCHA<br>Princedd-Contennes |

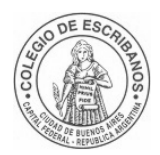

#### Departamento de Sistemas

Si el envío de solicitud resulta exitoso, se mostrará nuevamente la pantalla de *Inicio de Sesión*con el siguiente mensaje de éxito:

"Se ha enviado un mensaje a la casilla de correo para continuar con el proceso de registración."

| Colegio de Escribanos<br>de la Ciudad de Buenos Aires<br>Extranet Login |                                           | Se ha enviado un mensaje a la casilla de correo<br>pedrolopez@gmail.com para continuar con el<br>proceso de registración. |
|-------------------------------------------------------------------------|-------------------------------------------|----------------------------------------------------------------------------------------------------|
|                                                                         | Iniciar Sesión                            |                                                                                                    |
|                                                                         | Email                                     |                                                                                                    |
|                                                                         | Contraseña                                |                                                                                                    |
|                                                                         | No soy un robot                           |                                                                                                    |
|                                                                         | Ingresar                                  |                                                                                                    |
|                                                                         | ¿Ha olvidado su contraseña? + Registrarse | £                                                                                                    |
|                                                                         |                                           |                                                                                                    |

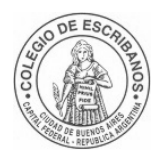

Departamento de Sistemas

#### 5) Verificar la cuenta

Ingresar a la cuenta de mail informada en la registración y comprobar que llegó un mail de parte del Colegio de Escribanos de la Ciudad de Buenos Aires con asunto *Verificación de cuenta de correo electrónico* que contiene el siguiente mensaje:

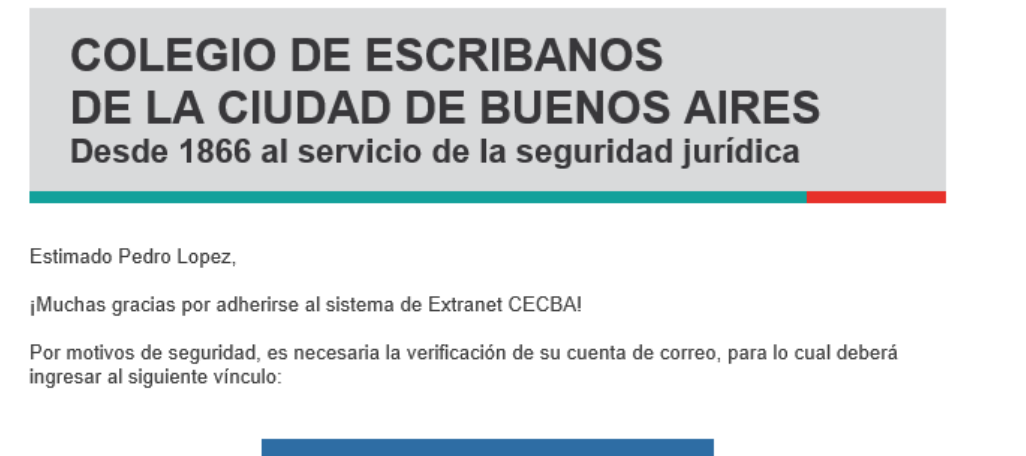

Verificar cuenta

Hacer click en la acción *Verificar cuenta*. Se redireccionará a la pantalla de *Inicio de Sesión* de la aplicación Extranet mostrando el siguiente mensaje de éxito:

| "Se co | ompletó | la | reaistrad | ción | con | éxito. | " |
|--------|---------|----|-----------|------|-----|--------|---|
|--------|---------|----|-----------|------|-----|--------|---|

| Colegio de Escribanos<br>de la Claidad de Buenos Aires<br>Extranet Login |                                           | ✓ Se completó la registración con éxito × |
|--------------------------------------------------------------------------|-------------------------------------------|-------------------------------------------|
|                                                                          | Iniciar Sesión                            |                                           |
|                                                                          | Email                                     |                                           |
|                                                                          | Contraseña                                |                                           |
|                                                                          | No soy un robot                           |                                           |
|                                                                          | Ingresar                                  |                                           |
|                                                                          | ¿Ha olvidado su contraseña? + Registrarse |                                           |
|                                                                          |                                           |                                           |

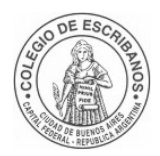

Departamento de Sistemas

# **1.2** Iniciar sesión en la Extranet y acceder a la aplicación para visualizar los recibos de haberes previsionales

1) Acceder a la aplicación de Extranet desde un navegador web:

Link:https://extranet.colegio escribanos.org.ar:8449/extranet-login/

2) Verificar que se muestra la pantalla de *Inicio de Sesión* de la aplicación:

| Colegio de Escribanos<br>de la Ciudad de Buenos Aires<br>Extranet Login |                                           |
|-------------------------------------------------------------------------|-------------------------------------------|
|                                                                         | Iniciar Sesión                            |
|                                                                         | Email                                     |
|                                                                         | Contraseña                                |
|                                                                         | No soy un robot                           |
|                                                                         | Ingresar                                  |
|                                                                         | ¿Ha olvidado su contraseña? + Registrarse |
|                                                                         |                                           |

3) Ingresar el mail y contraseña registrado, tildar la opción No soy un robot y hacer click en Ingresar.

| Iniciar Sesión       |  |
|----------------------|--|
| pedrolopez@gmail.com |  |
|                      |  |
| Vo soy un robot      |  |
| Increase             |  |

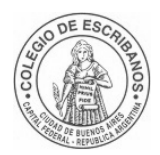

Departamento de Sistemas

4) Si no fue aprobado por la Caja Notarial para ingresar a la Extranet, visualizará el menú de pasos al iniciar sesión. Deberá esperar la aprobación por parte del personal de la Caja Notarial para ingresar correctamente a la Extranet.

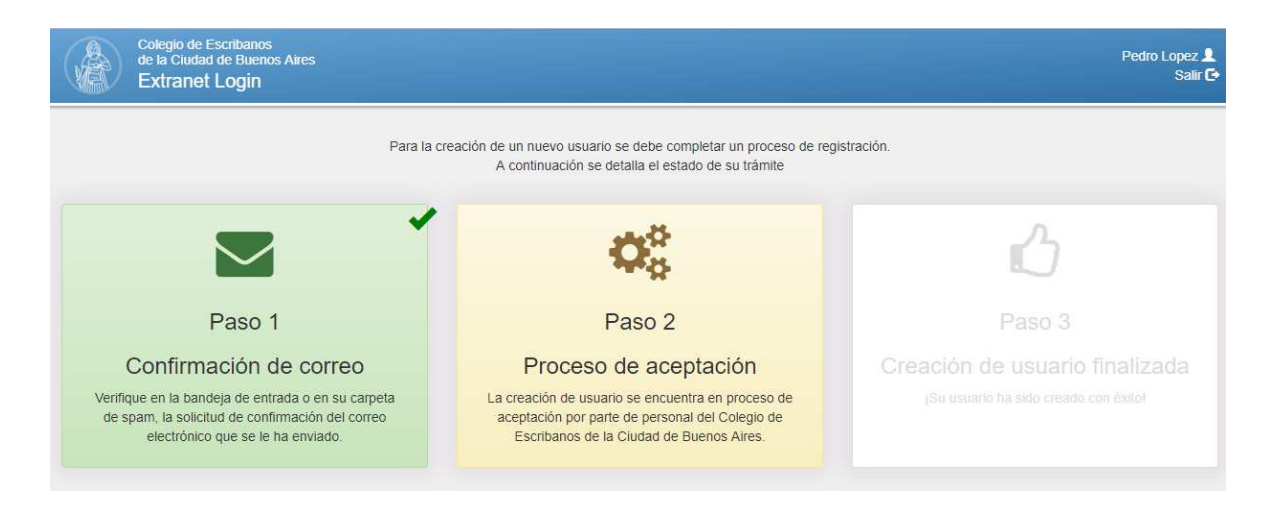

Cuando la Caja Notarial aprueba la solicitud para ingresar a la Extranet, recibirá al mail registrado un nuevo mensaje de parte del Colegio de Escribanos de la Ciudad de Buenos Aires con asunto *Aprobación de cuenta* 

### COLEGIO DE ESCRIBANOS DE LA CIUDAD DE BUENOS AIRES Desde 1866 al servicio de la seguridad jurídica

Estimado Pedro Lopez,

La solicitud de registración para acceder a nuestro sitio ha sido aprobada. Haz click aquí para ingresar ahora:

Iniciar sesión

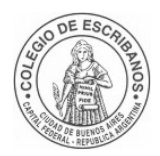

Departamento de Sistemas

5) Si fue aprobado por la Caja Notarial para ingresar a la Extranet, visualizará el menú de aplicaciones. Hacer click en la aplicación *Recibos de Haberes Previsionales – Caja Notarial* 

| Colegio de Escribanos<br>de la Ciudad de Buenos Aires<br>Extranet Login                                                                  | Pedro Lopez 💄<br>Salir 🔂 |
|----------------------------------------------------------------------------------------------------|--------------------------|
| Aplicaciones<br>Recibos de Haberes Previsionales -<br>Caja Notarial<br>Recibos de haberes previsionales emitidos por la Caja<br>Notarial |                          |

6) Acceso a la aplicación para consultar los recibos de haberes mensuales y las liquidaciones de coseguros y medicamentos.

| Colegio de Escribanos<br>de la Ciudad de Buenos Aires<br>Consulta recibos de sueldo |              |                               |                        |                       |                       |         | o Lopez 👤<br>Salir 🗗 |
|-------------------------------------------------------------------------------------|--------------|-------------------------------|------------------------|-----------------------|-----------------------|---------|----------------------|
| Recibos                                                                             | Coseguros    | ♥ Medicamentos                |                        |                       |                       | Período | ٩                    |
| Recibos                                                                             |              |                               |                        |                       |                       |         | •                    |
|                                                                                     |              |                               | AÑO 2                  | 2018                  |                       |         |                      |
| Period                                                                              | do<br>E 2018 | Período<br>SEPTIEMBRE<br>2018 | Período<br>AGOSTO 2018 | Período<br>JULIO 2018 | Periodo<br>JUNIO 2018 |         |                      |
|                                                                                     |              |                               |                        |                       |                       |         |                      |

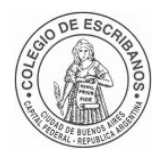

#### Departamento de Sistemas

#### 1.3 Coseguros

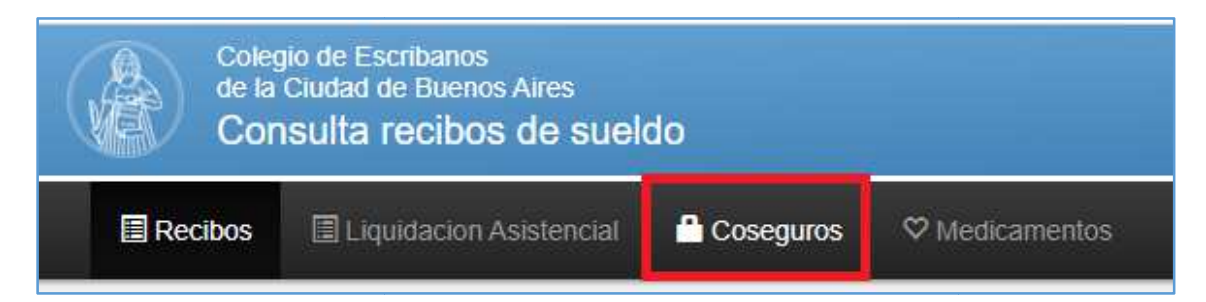

Puede seleccionar o ingresar el período deseado y hacer clic en el icono de la "lupa" para obtenerlo

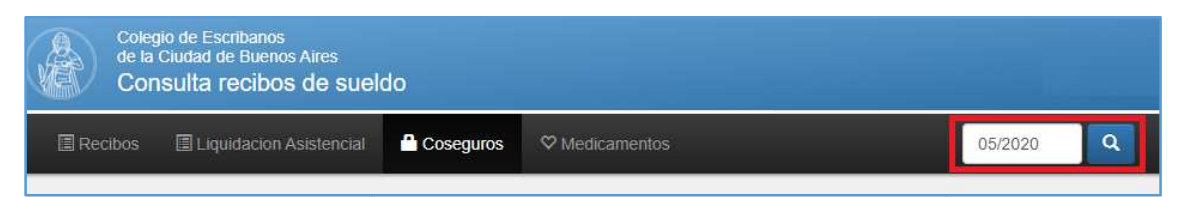

Se mostrará el detalle del período. Haciendo clic en "Generar PDF Coseguros" podrá descargar el mismo.

| Recibos      | Il Liquidación Asistencial | 🔒 Coseguros | ♥ Medicamentos |            |          |             | 03/2020         |
|--------------|----------------------------|-------------|----------------|------------|----------|-------------|-----------------|
| 🖨 Generar PI | DF Coseguro                |             |                | _          | _        | _           |                 |
| Periodo      | Detalle                    |             |                | Entrega    | Cantidad | Tipo Cheque | Cantidad Cheque |
| 202003       |                            |             |                | 14/02/2020 | 1        | м           | 0               |
| 202003       |                            |             |                | 14/02/2020 | 1        | М           | 0               |

Una vez descargada la boleta, puede hacer clic en el archivo para abrirla e imprimirla

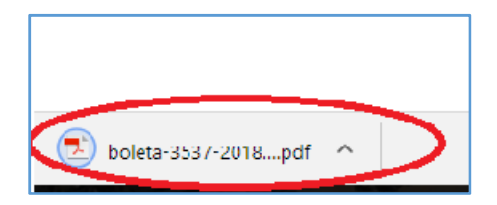

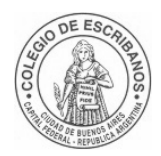

#### Departamento de Sistemas

#### 1.4 Medicamentos

| Colegio de Escribanos<br>de la Ciudad de Buenos Aires<br>Consulta recibos de sueldo |       |                         |           |                |  |  |  |
|-------------------------------------------------------------------------------------|-------|-------------------------|-----------|----------------|--|--|--|
| 🔳 Red                                                                               | libos | Liquidacion Asistencial | Coseguros | ♥ Medicamentos |  |  |  |

Puede seleccionar o ingresar el período deseado y hacer clic en el icono de la "lupa" para obtenerlo

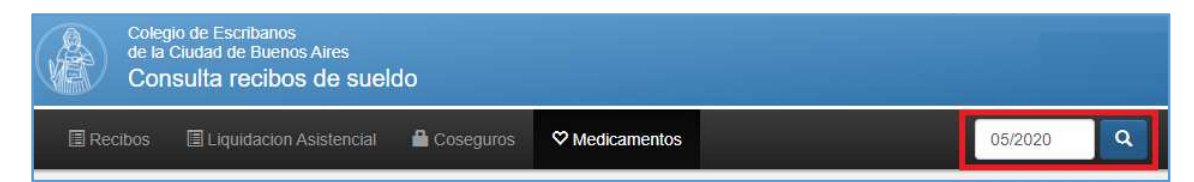

Se mostrará el detalle del período. Haciendo clic en "Generar PDF Medicamentos" podrá descargar el mismo.

| Periodo | Secuencia | Afiliado | Entrega    | Medicamento                          | Cantidad | Importe  |
|---------|-----------|----------|------------|--------------------------------------|----------|----------|
| 202003  | 2         |          | 12/02/2020 | LOSACOR - 50 mg comp.rec.x 30        | 1        | \$258,76 |
| 202003  | 2         |          | 12/02/2020 | ALLOPURINOL GADOR - 100 mg comp.x 30 | 1        | \$57,15  |
| 202003  | 2         |          | 12/02/2020 | ALDACTONE A - 25 mg comp x 30        | 1        | \$260,14 |

Una vez descargada la boleta, puede hacer clic en el archivo para abrirla e imprimirla

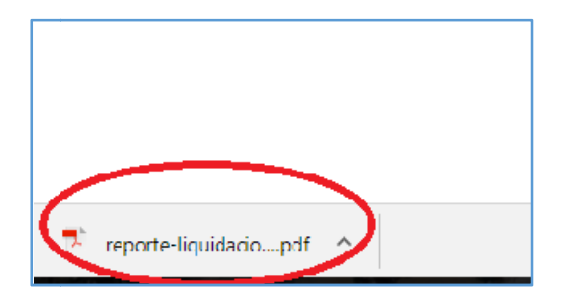

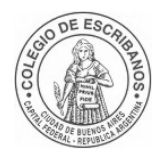

#### Departamento de Sistemas

#### 1 Versionado de Cambios

| Revisión | Fecha      | Autor      | Descripción de los cambios           |
|----------|------------|------------|--------------------------------------|
| 2.0      | 28/05/2020 | amazzariol | Agregado de Coseguros - Medicamentos |
| 1.0      | 21/11/2018 | cbergmann  | Versión inicial del documento.       |